# How to print worksheets from the Oak National Academy

#### Overview:

Students and parents have been struggling with printing the worksheets from the Oak National Academy website. The main issue is that these worksheets are prepared and presented in Google Slide. Set out below is a step-by-step guide to printing these worksheets from the Oak National Academy website.

### Printing from a Chromebook of laptop

#### Step One:

Please ensure that you have Chrome installed on your device (laptop, Chromebook, iPad or similar) This looks like this:

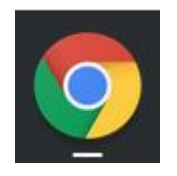

#### Step Two:

Before you go to the Oak National Academy website and start your lesson, sign in to the browser. When you open the browser, you may find that you get the following page:

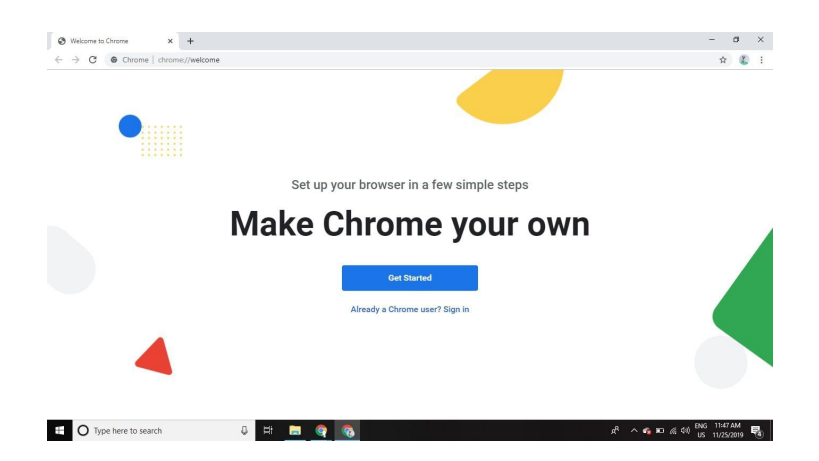

Sign in with your Google Account.

#### Step Three:

Now that you have signed in, go to the worksheet section of the Oak National Academy website.

# Worksheet

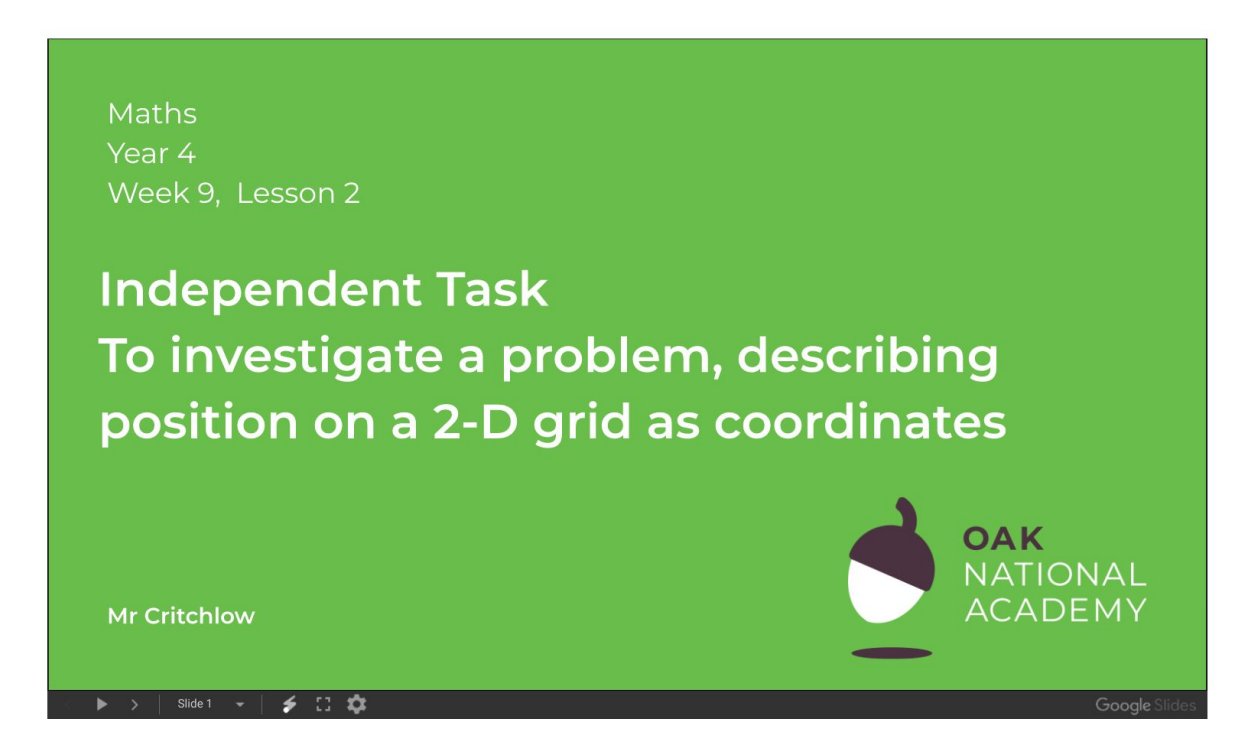

As you can see these are embedded into the website and the option to print isn't there.

#### Step Four:

Go to <u>www.drive.google.com</u> and click on 'Shared with me'.

#### How to print worksheets from the Oak National Academy

| 🛆 Drive |                      |  |  |
|---------|----------------------|--|--|
| +       | New                  |  |  |
| •       | My Drive             |  |  |
| õ       | Shared with me       |  |  |
| C       | Recent               |  |  |
|         | Starred              |  |  |
| Ū       | Bin                  |  |  |
|         | Storage              |  |  |
|         | 2.8 GB of 15 GB used |  |  |
|         | Buy storage          |  |  |

#### Step Five:

Click on the Google Slide for the lesson to open it.

| • | My Drive       | Today                                                                                           |
|---|----------------|-------------------------------------------------------------------------------------------------|
| 8 | Shared with me | Maths<br>Vear 4<br>Week 9, Lesson 2                                                             |
| S | Recent         | Independent Task<br>To investigate a problem, describin<br>position on a 2-D grid as coordinate |
|   | Starred        | M Critchow                                                                                      |
| Ū | Bin            | MATY4W09L02W Daily Fluency - ta                                                                 |
|   | Storage        | Yesterday                                                                                       |

#### Step Six:

You will now have opened a 'view only' version of the slides. Click on the print icon.

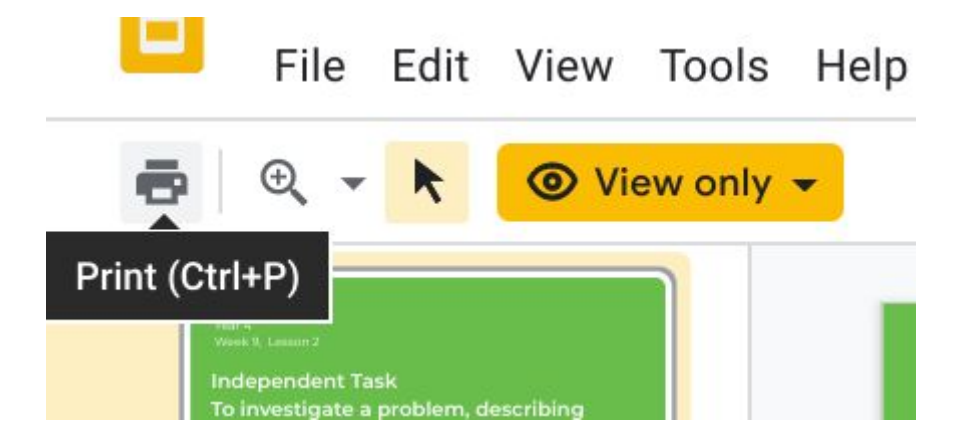

#### Step Seven:

Follow your standard printing options to print the document.

## Printing from an Android or iOS device

To print from a phone or tablet, please ensure that your have got the Google Drive and Google Chrome apps downloaded, and that you have logged into these using your Google account.

Following this, you follow the instructions set out above, but instead of going to drive.google.com, simply click on the Google Drive app.